| PANDUA<br>SISTEM PENDATA                        | N PENGISIAN                                                                                                    |
|-------------------------------------------------|----------------------------------------------------------------------------------------------------|
| UNIVERSITAS TR                                  | UNOJOYO MADURA                                                                                                    |
| <u>https://sidamc</u>                           | <u>ıba.trunojoyo.ac.id</u>                                                                                                    |
| Masukkar                                        | 1 Data Pribadi:                                                                                                    |
| No. peserta :                                   | Sesuai tampilan                                                                                                    |
| Nama Peserta :                                  | Sesuai tampilan                                                                                                    |
| NIK (No KTP) :                                  | Nomor Induk Kependudukan terdiri dari                                                                                                    |
|                                                 | Kartu Keluarga (KK)                                                                                                    |
| KIP-K (No KIP-K) :                              | Hanya di isi bagi yang terdaftar KIP-K<br>saat mengikuti Seleksi Penerimaan<br>Mahasiswa Baru                                                                                                    |
| NISN (Nomor Induk Siswa Nasional) :             | Cukup jelas                                                                                                    |
| Tempat Lahir :                                  | Cukup jelas                                                                                                    |
| Agama :                                         | Pilih yang sesuai                                                                                                    |
| Alamat (diisikan Jalan):                        | Isi dengan lengkap, misal Jln. Dusun<br>Candi                                                                                                    |
| Alamat (diisikan RT/RW Kelurahan<br>Kecamatan): | Isi dengan lengkap                                                                                                    |
| Propinsi:                                       | Pilih yang sesuai                                                                                                    |
| Kabupaten :                                     | Pilih yang sesuai                                                                                                    |
| Kode Pos:                                       | Cukup jelas                                                                                                    |
| Nomor telephon / HP:                            | Cukup jelas                                                                                                    |
| Email:                                          | Cukup jelas                                                                                                    |
| Ukuran Jaket (Almamater):                       | Pilih yang sesuai                                                                                                    |
| Masukkan [                                      | )ata Orang Tua :                                                                                                    |
| Nama Ayah / Wali :                              | lsi dengan lengkap                                                                                                    |
| Pendidikan Ayah / Wali                          | Pilih yang sesuai                                                                                                    |
| Pekerjaan Ayah / Wali:                          | Pilih yang sesuai                                                                                                    |
| Kondisi Ayah :                                  | Pilih yang sesuai                                                                                                    |
| Penghasilan Ayah / Wali:                        | Isikan sesuai yang sebenarnya                                                                                                    |
| Nama Ibu :                                      | lsi dengan lengkap                                                                                                    |
| Pendidikan Ibu :                                | Pilih yang sesuai                                                                                                    |
| Pekerjaan Ibu :                                 | Pilih yang sesuai                                                                                                    |
| Kondisi Ibu :                                   | Pilih yang sesuai                                                                                                    |
| Penghasilan Ibu :                               | Isikan sesuai yang sebenarnya                                                                                                    |
| Penghasilan Lainnya (diluar gaji) :             | Isikan sesuai yang sebenarnya, <b>misal</b> :<br>1. Pegawai swasta tetapi<br>mempunyai penghasilan dari<br>usaha kos/usaha sampingan<br>lainnya<br>2. Guru swasta tetapi mendapat<br>tunjangan sertifikasi guru |
| Nomor HP Orang Tua :                            | Cukup jelas                                                                                                    |

| Sumber Pembiayaan Kuliah:                           | : Pilih yang sesuai, misal dibiayai oleh kakak/selain orang tua, maka pilih WALI                                                                           |  |
|-----------------------------------------------------|----------------------------------------------------------------------------------------------------|--|
| Jumlah keluarga yang masih<br>menjadi tanggungan :  | Pilih yang sesuai, misal dalam KK terdiri<br>dari ayah, ibu, calon mahasiswa, adik<br>dan nenek, maka jumlah tanggungan<br>adalah adik dan nenek (2 orang) |  |
| Jumlah tanggungan orangtua yang<br>masih kuliah :   | Pilih yang sesuai                                                                                                    |  |
| Data P                                              | endukung                                                                                                    |  |
| Luas Rumah ( dalam satuan m2 ) :                    | Pilih yang sesuai                                                                                                    |  |
| Luas Tanah Rumah( dalam satuan m2 ) :               | Pilih yang sesuai                                                                                                    |  |
| Status Kepemilikan Rumah :                          | Pilih yang sesuai                                                                                                    |  |
| Pajak Bumi dan Bangunan(PBB)<br>yang harus dibayar: | Pilih yang sesuai                                                                                                    |  |
| Nomor Rekening Listrik / ID<br>Pelanggan :          | Isikan sesuai yang sebenarnya                                                                                                    |  |
| Daya Listrik :                                      | Pilih yang sesuai                                                                                                    |  |
| Biaya Rata-rata Listrik perbln:                     | Pilih yang sesuai                                                                                                    |  |
| Status Kepemilikan Kebun/Sawah :                    | Pilih yang sesuai                                                                                                    |  |
| Luas Kebun/Sawah ( dalam satuan m2 ) :              | Pilih yang sesuai                                                                                                    |  |
| Status Kepemilikan Motor :                          | Pilih yang sesuai                                                                                                    |  |
| Status Kepemilikan Mobil :                          | Pilih yang sesuai                                                                                                    |  |
| Unggah Da                                           | ta Pendukung :                                                                                                    |  |
| Unggah Pas Foto (Resmi) Berwarna :                  | Cukup jelas, perhatikan ukuran file<br>minimal dan maksimalnya                                                                                             |  |
| Scan Surat Pernyataan Data dan<br>Dokumen           | Cukup jelas, perhatikan ukuran file<br>minimal dan maksimalnya                                                                                             |  |
| Scan Surat Pernyataan Berkelakuan<br>Baik           | Cukup jelas, perhatikan ukuran file<br>minimal dan maksimalnya                                                                                             |  |
| Scan Akta Lahir                                     | Cukup jelas, perhatikan ukuran file<br>minimal dan maksimalnya                                                                                             |  |
| Scan Surat Keterangan Sehat                         | Cukup jelas, perhatikan ukuran file<br>minimal dan maksimalnya                                                                                             |  |
| Scan Pendapatan / Gaji Ayah                         | Cukup jelas, perhatikan ukuran file<br>minimal dan maksimalnya                                                                                             |  |
| Scan Pendapatan / Gaji Ibu                          | Cukup jelas, perhatikan ukuran file<br>minimal dan maksimalnya                                                                                             |  |
| Scan Kartu Keluarga (KK)                            | Cukup jelas, perhatikan ukuran file<br>minimal dan maksimalnya                                                                                             |  |
| Upload Foto Rumah Tampak Depan                      | Cukup jelas, perhatikan ukuran file<br>minimal dan maksimalnya                                                                                             |  |
| Upload Foto Rumah Tampak<br>Samping                 | Cukup jelas, perhatikan ukuran file<br>minimal dan maksimalnya                                                                                             |  |

| Upload Foto Rumah Ruang Tamu                                                               | Cukup jelas, perhatikan ukuran file<br>minimal dan maksimalnya                                             |
|--------------------------------------------------------------------------------------------|----------------------------------------------------------------------------------------------------|
| Upload Foto Rumah Dapur                                                                    | Cukup jelas, perhatikan ukuran file<br>minimal dan maksimalnya                                             |
| Upload KIP-K                                                                               | Cukup jelas<br>1. perhatikan ukuran file minimal<br>dan maksimalnya,<br>2. Hanya bagi yang terdaftar KIP-K |
| Kotak Pernyataan                                                                           | Centang/klik kotak yang tersedia                                                                           |
| Kirim                                                                                      | Jika semua isian sudah terisi dengan<br>benar klik tombol <b>Daftarkan Saya</b>                            |
| PROSES PENGISIAN ANDA BERHASIL<br>JIKA DAPAT MENCETAK BUKTI CETAK PENDATAAN MAHASISWA BARU |                                                                                                    |

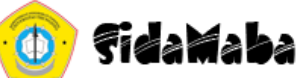

No peserta :

Sistem Pendataan Mahasiswa Baru

# Formulir Pendataan Mahasiswa Baru

#### Masukkan Data Pribadi:

| No peserta :                                                              | 4200353161                 |  |
|---------------------------------------------------------------------------|----------------------------|--|
| Nama Peserta :                                                            | Musyarofah                 |  |
| NIK (No KTP) :<br>Isikan 16 digit nomor KTP Anda                          | 11111111111111111          |  |
| KIP-K (No KIP-K) :<br>Bagi yang memiliki Kartu Indonesia Pintar - Kuliah. | 12345678910121212          |  |
| NISN (Nomor Induk Siswa Nasional) :                                       | 9876543210987766           |  |
| Tempat Lahir :                                                            | bangkalan                  |  |
| Agama :                                                                   | ISLAM 🗸                    |  |
| Alamat (diisikan Jalan):                                                  | Jl. Raya Telang Indah Gg 3 |  |
| Alamat (diisikan RT/RW Kelurahan Kecamatan):                              | 03/05 Telang indah Kamal   |  |
| Propinsi:                                                                 | JAWA TIMUR 🗸               |  |
| Kabupaten :                                                               | KABUPATEN BANGKALAN        |  |
| Kode Post:                                                                | 69362                      |  |
| Nomor telephon / HP:                                                      | 087701532922               |  |
| Email:                                                                    | Musyarrofah.29@gmail.com   |  |
| Ukuran Jaket (Almamater):                                                 | L                          |  |

### Masukkan Data Orang Tua :

| Nama Ayah / Wali :                                             | mohammad ali       |           |
|----------------------------------------------------------------|--------------------|-----------|
| Pendidikan Ayah / Wali                                         | PASCASARJANA (S2)  | ~         |
| Pekerjaan Ayah / Wali:                                         | Guru/ Dosen Negeri | ~         |
| Kondisi Ayah :                                                 | Hidup              | ~         |
| Penghasilan Ayah / Wali:<br>Ketik Angka Saja. contoh : 3000000 |                    | 7.000.000 |
| Jlka tidak ada penghasilan isikan 0                            |                    |           |
| Nama Ibu :                                                     | siti aminah        |           |
| Pendidikan Ibu :                                               | SARJANA (S1 / D4)  | ~         |
| Pekerjaan Ibu :                                                | Tidak Bekerja      | ~         |
| Kondisi Ibu :                                                  | Hidup              | ~         |
| Penghasilan Ibu :                                              |                    | 0         |
| Ketik Angka Saja. contoh : 500000                              |                    |           |
| Jika tidak ada penghasilan isikan U                            |                    |           |
| Ketik Angka Saja contob : 500000                               |                    | 5.000.000 |
| Jika tidak ada penghasilan isikan 0                            |                    |           |
| Nomor HP Orang Tua :                                           | 087701532923       |           |
| Sumber Pembiayaan Kuliah:                                      | 2   Sendiri        | ~         |
| Jumlah keluarga yang masih menjadi tanggungan :                | Pilih Jumlah       | ~         |
| i loak termasuk Bapak, Ibu dan Calon Manasiswa yang            | ·                  |           |
| Jumlah tanggungan orangtua yang masih kuliah .                 |                    |           |
| Tidak termasuk Calon Mahasiswa yang bersangkutan               | 4                  | ~         |

## Data Pendukung

Tidak termasuk Calon Mahasiswa yang bersangkutan.

| 6   251 - 300 M2 |
|------------------|
|------------------|

Luas Tanah Rumah( dalam satuan m2 ) :

Status Kepemilikan Rumah :

Pajak Bumi dan Bangunan(PBB) yang harus dibayar:

 $\checkmark$ 

Nomor Rekening Listrik / ID Pelanggan :

Daya Listrik :

Biaya Rata-rata Listrik perbln:

Status Kepemilikan Kebun/Sawah :

Luas Kebun/Sawah ( dalam satuan m2 ) :

Status Kepemilikan Motor :

Status Kepemilikan Mobil :

#### Unggah Data Pendukung :

Unggah Pas Foto (Resmi) Berwarna :

Scan Surat Pernyataan Data dan Dokumen

Scan Surat Pernyataan Berkelakuan Baik

Scan Akta Lahir

Scan Surat Keterangan Sehat

Scan Pendapatan / Gaji Ayah

Scan Pendapatan / Gaji Ibu Bagi Ibu yang tidak memiliki pendapatan harap membua keterangan dari Petugas Kelurahan setempat.

Scan Kartu Keluarga (KK)

Upload Foto Rumah Tampak Depan

Upload Foto Rumah Tampak Samping

Upload Foto Rumah Ruang Tamu

Upload Foto Rumah Dapur

| 6   251 - 300 M2     | ~ |
|----------------------|---|
| Sendiri              | ~ |
| 3   20.001 - 40.000  | ~ |
| idp2323211           |   |
| 900 VA               | ~ |
| 3   50.001 - 100.000 | ~ |
| Sendiri              | ~ |
| 5   7001 - 9000 M2   | ~ |
| Memiliki 2           | ~ |
| Memiliki 1           | ~ |

+

|               | SUKSES, Ukuran File 28.1 kB           |   |
|---------------|---------------------------------------|---|
|               |                                       |   |
| umen          | Upload File (Maks. 1 MB   JPG   JPEG) | + |
|               |                                       |   |
|               | SUKSES, Ukuran File 28.1 kB           |   |
|               |                                       |   |
| Baik          | Upload File (Maks. 1 MB   JPG   JPEG) | + |
|               |                                       |   |
|               | SUKSES, Ukuran File 28.1 kB           |   |
|               |                                       |   |
|               | Upload File (Maks. 1 MB   JPG   JPEG) | + |
|               |                                       |   |
|               | SUKSES, Ukuran File 28,1 kB           |   |
|               |                                       |   |
|               | Linload File (Maks 1 MB L.IPG L.IPEG) | + |
|               |                                       |   |
|               |                                       |   |
|               | SURSES, UKUran File 28.1 KB           |   |
|               |                                       |   |
|               |                                       |   |
|               |                                       |   |
|               | SUKSES, Ukuran File 28.1 kB           |   |
|               |                                       |   |
| membuat surat | Upload File (Maks. 1 MB   JPG   JPEG) | + |
|               |                                       |   |
|               | SUKSES, Ukuran File 28.1 kB           |   |
|               |                                       |   |

Upload File (Maks. 1 MB | JPG | JPEG)

SUKSES, Ukuran File 28.1 kB

Upload File (Maks. 1 MB | JPG | JPEG)

SUKSES, Ukuran File 28.1 kB

Upload File (Maks. 1 MB | JPG | JPEG)

SUKSES, Ukuran File 28.1 kB

Upload File (Maks. 1 MB | JPG | JPEG)

SUKSES, Ukuran File 28.1 kB

Upload File (Maks. 1 MB | JPG | JPEG)

SUKSES, Ukuran File 28.1 kB

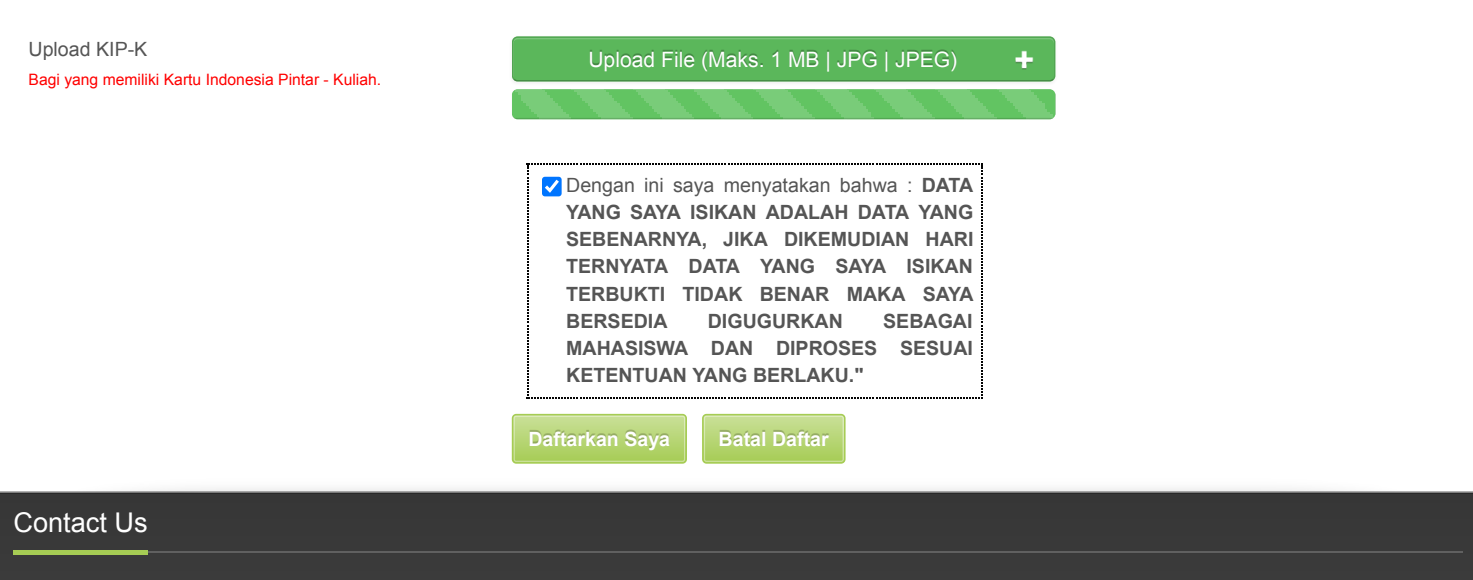

BAAK Universitas Trunojoyo Madura

HOTLINE : 0877-5881-8516

ADDRESS : JI Raya Telang PO BOX 2 Kamal Bangkalan (69162)